# igeeksbl<sup>\_</sup>G

Knowing the internet speed is important as it lets you approximately figure out how much time it will take to download a file or an app. In this guide, I will tell you how to see your internet download and upload speed on Mac. We will start with the easiest method. After that, I will also show you some additional ways to know information about the network you are connected to.

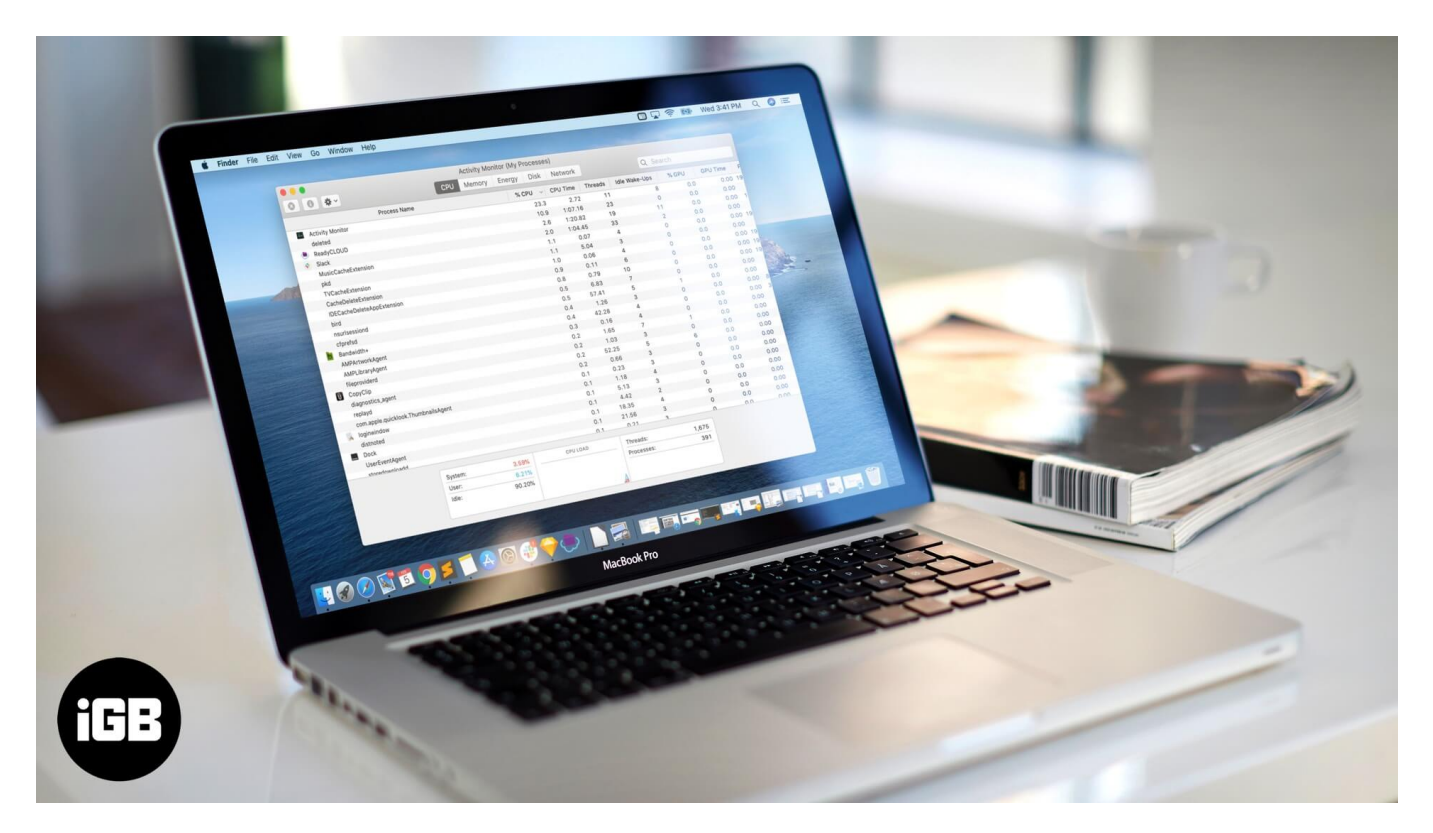

Sometimes knowing Wi-Fi speed on Mac is also handy as it tells you that the wireless network is working or not. For example, in the first method below, if you are downloading something and the speed shows 0Kbps for long, you instantly come to know that something is not working correctly.

# How to Check Download and Upload Speed of Internet or Wi-Fi on Mac

#### **Quick Access:**

- How to Continuously See Internet/Wi-Fi Speed with Bandwidth+
- <u>Check Download and Upload Speed on Mac Using Activity Monitor</u>
- How to Know Link Speed on your Mac

- Check Wi-Fi Information from Menu Bar on Mac
- How to Know Wi-Fi Transmit Rate Using System Report

#### How to Continuously See Internet/Wi-Fi Speed with Bandwidth+

**Step #1.** Launch **App Store** on your Mac and download <u>Bandwidth+</u>. It is a free app.

**Step #2.** Open the app. By default, it shows the total amount of data uploaded and downloaded.

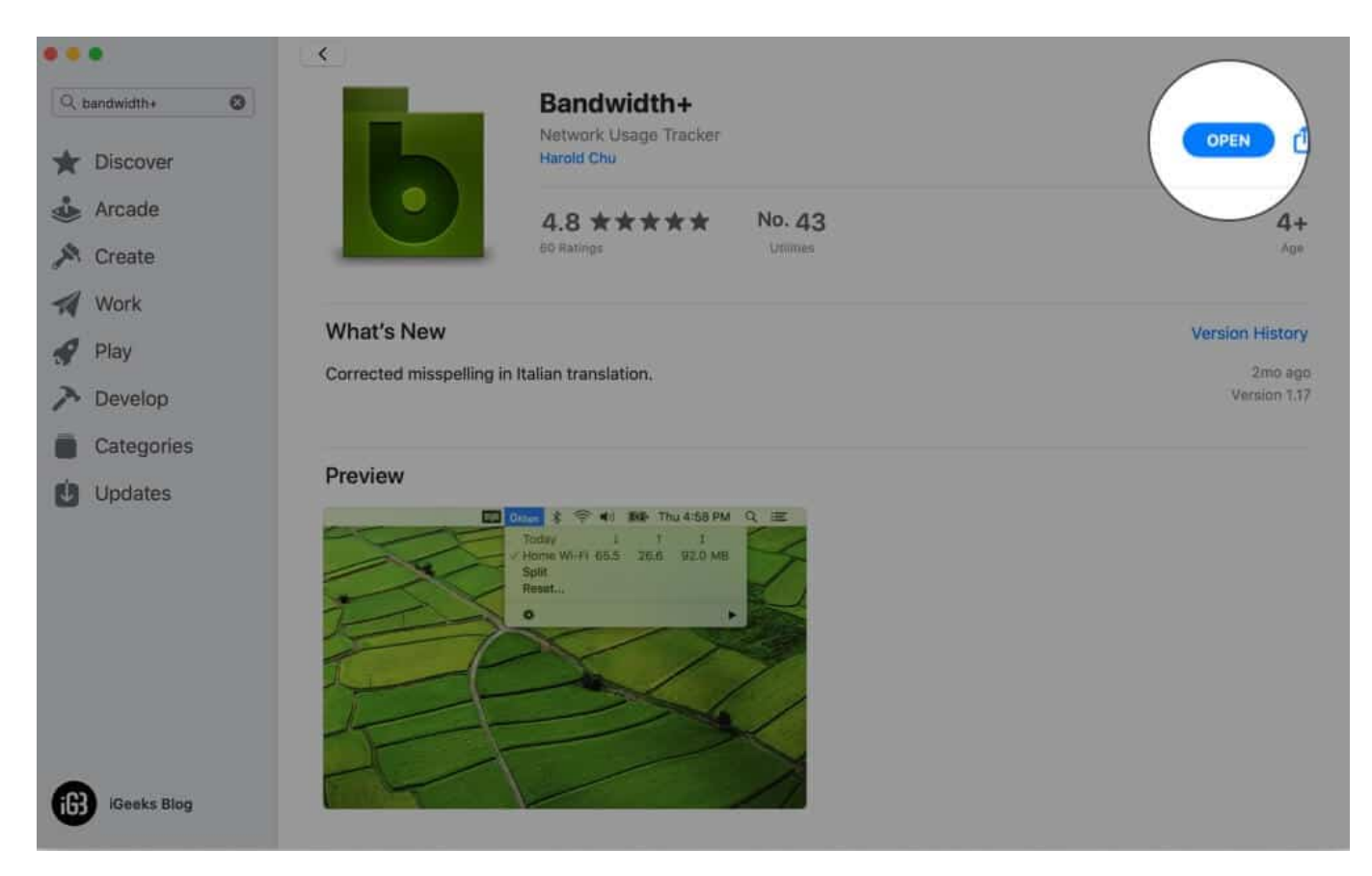

**Step #3.** From the top menu bar, click on the app. Now take your pointer on the **Settings** icon and select **Preferences...** 

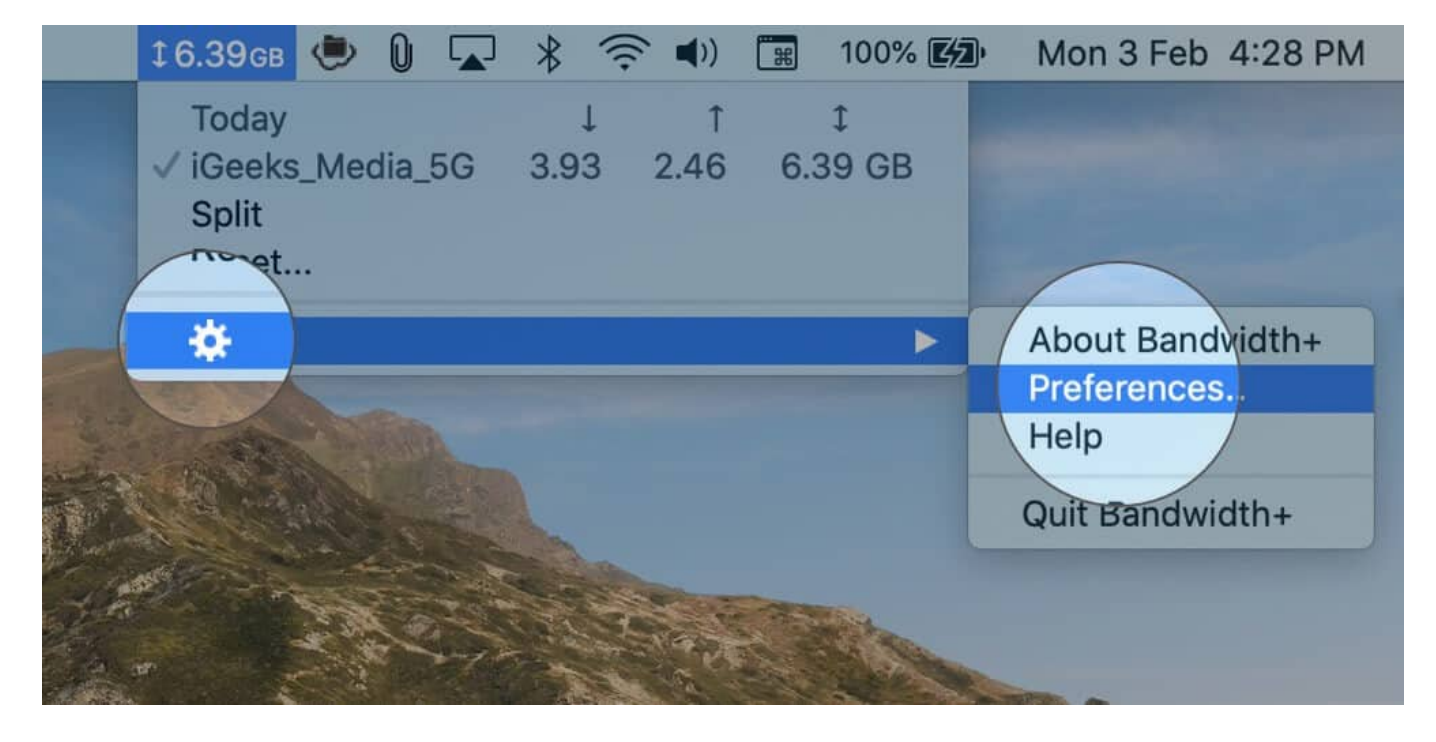

**Step #4.** Here select <u>Speed (bits/second)</u>.

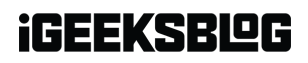

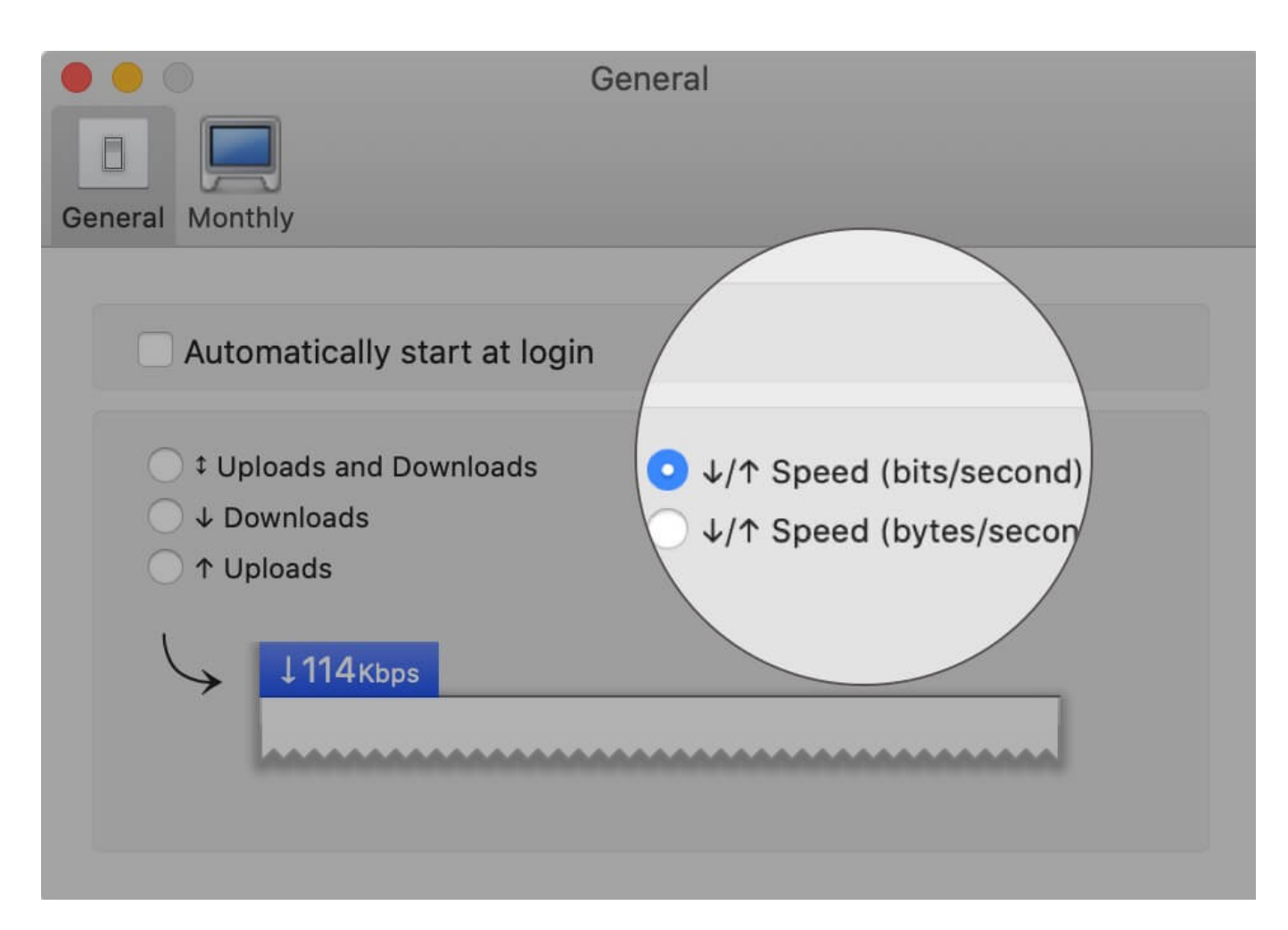

**Step #5.** Open a browser and visit a site or do anything on your Mac that requires data to be downloaded or uploaded. You will see your internet speed in the menu bar. Download speed will have a downward-facing arrow and upload speed will have an upward-facing arrow shown before Kbps.

That's it!

The app will show speeds for any <u>Wi-Fi you are connected to</u>, or Mobile Hotspot, Ethernet, iPhone USB, etc.

**Bandwidth+** also has an additional feature that lets you set a monthly quota for a network. It is handy if you are on a limited plan.

## igeeksbl<sup>\_</sup>G

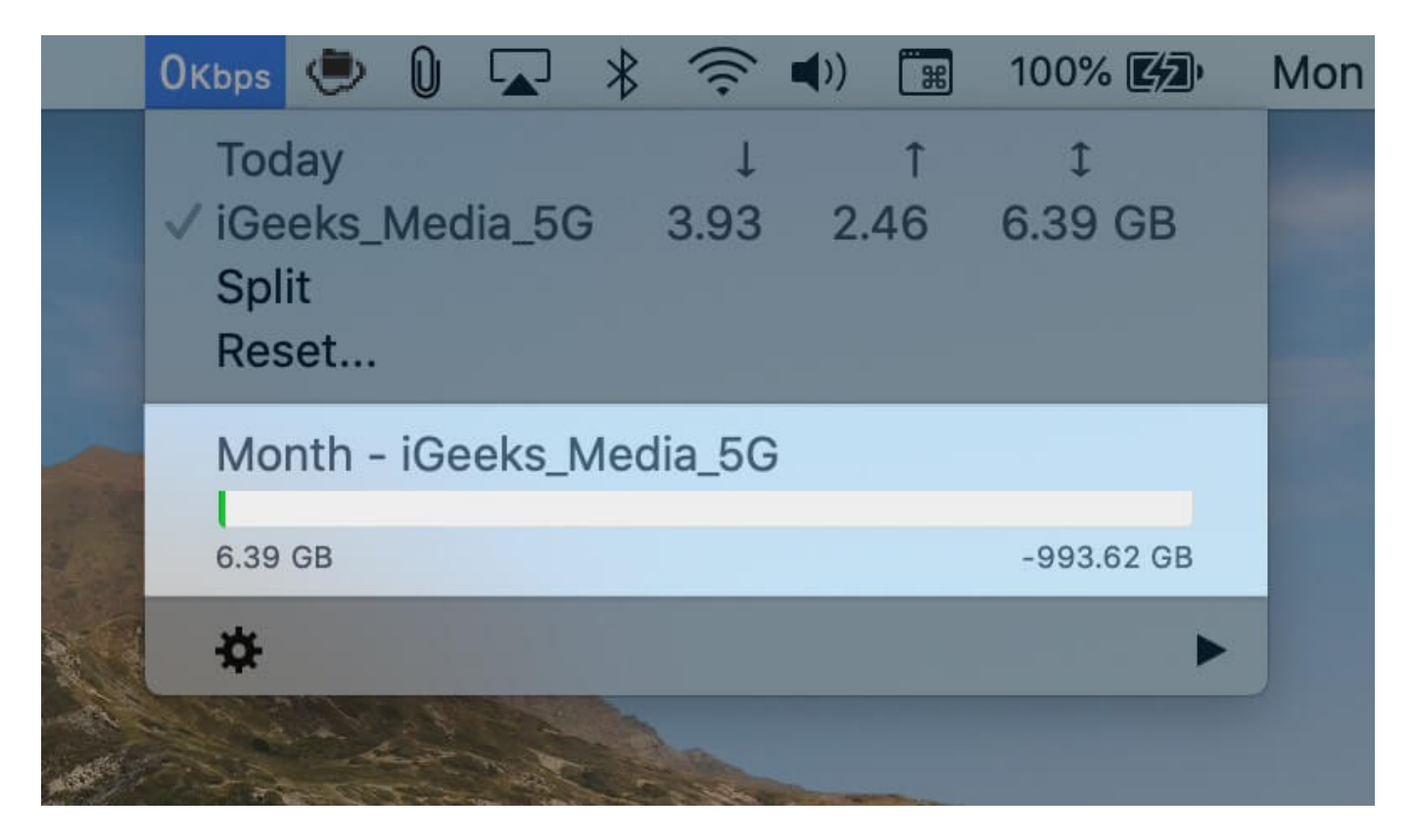

There are additional ways to see the speed of your Wi-Fi or Ethernet connection. Now, before you read, I should let you know that the above method is the one I prefer. But there is no harm in knowing more than one way to do a thing. Right. Let us begin.

#### How to Check Download and Upload Speed on Mac Using Activity Monitor

Step #1. Launch Activity Monitor from Applications. You will find it under Utilities or
Other folder. You may also launch Spotlight Search by pressing Command(%) + Space
Bar and type 'Activity Monitor.'

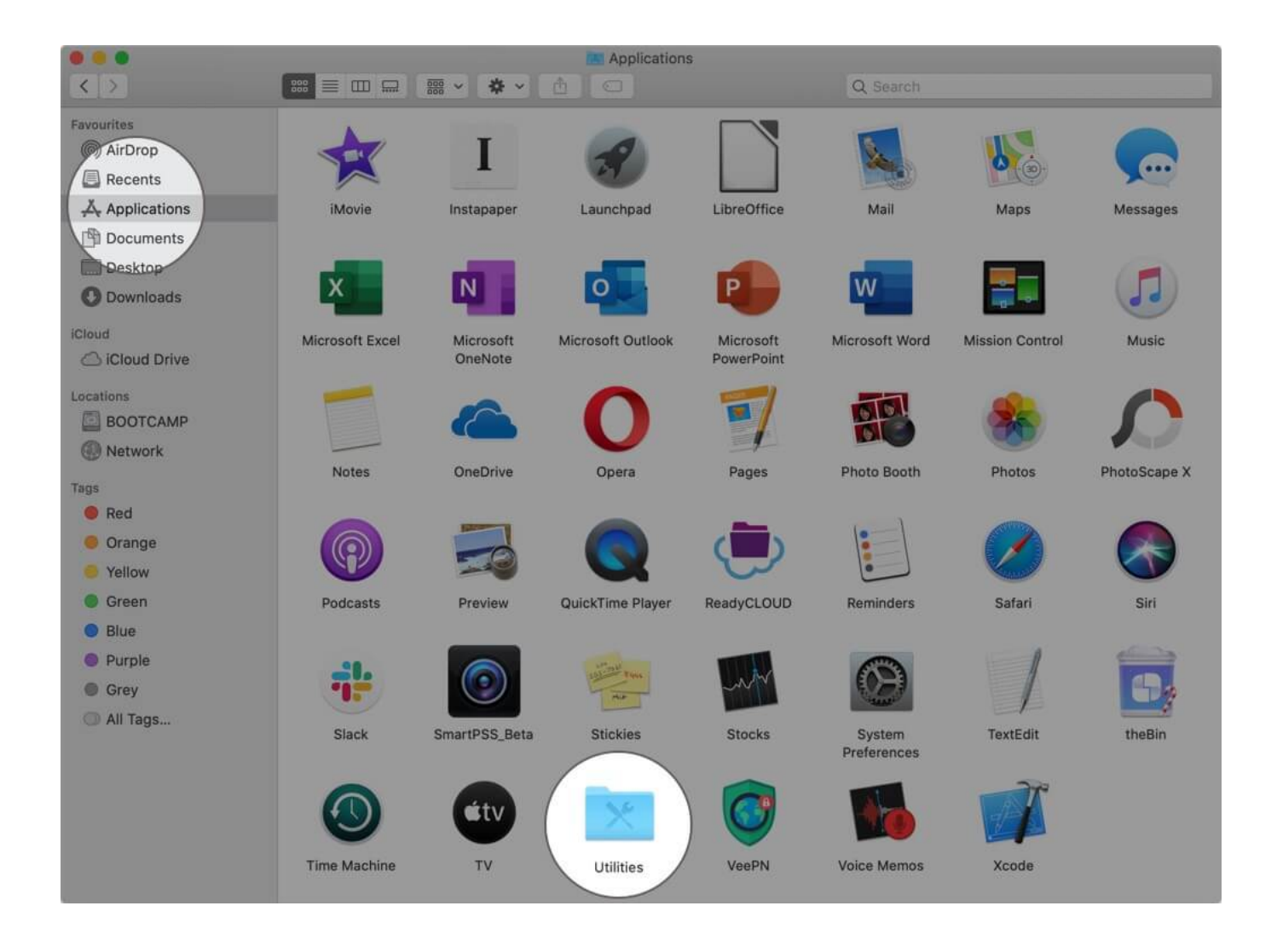

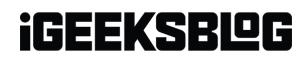

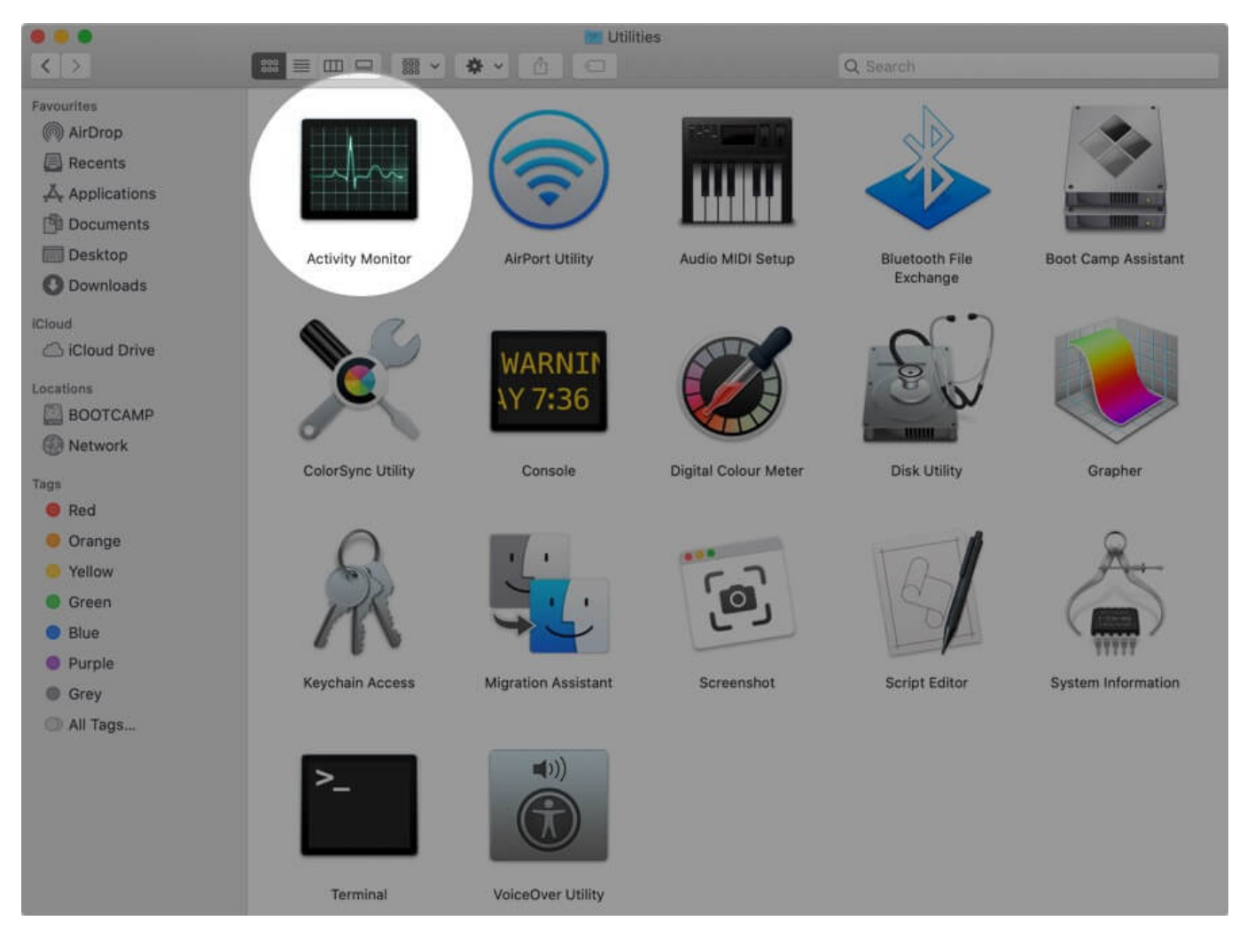

Step #2. Click on Network.

| 0  | •                                   | Activ   | ity Monitor (My | Process | ies      |         |               |       |          |     |
|----|-------------------------------------|---------|-----------------|---------|----------|---------|---------------|-------|----------|-----|
| 0  | 0 * -                               | CPU Men | ory Energy      | Disk    | Network  |         | Q S           |       |          |     |
|    | Process Name                        |         | % C             | PU 4    | CPD-Time | Threads | Idle Wake-Ups | % GPU | GPU Time | + 8 |
|    | Activity Monitor                    |         |                 | 23.3    | 2.72     | 11      | 8             | 0.0   | 0.00     | 19  |
|    | deleted                             |         |                 | 10.9    | 1:07.16  | 23      | 0             | 0.0   | 0.00     |     |
| ۲  | ReadyCLOUD                          |         |                 | 2.6     | 1:20.82  | 19      | 11            | 0.0   | 0.00     | 1   |
| 10 | Slack                               |         |                 | 2.0     | 1:04.45  | 33      | 2             | 0.0   | 0.00     |     |
|    | MusicCacheExtension                 |         |                 | 1.1     | 0.07     | -4      | 0             | 0.0   | 0.00     | 19  |
|    | pkd                                 |         |                 | 1111    | 5.04     | 3       | 0             | 0.0   | 0.00     |     |
|    | TVCacheExtension                    |         |                 | 1.0     | 0.06     | - 4     | 0             | 0.0   | 0.00     | 19  |
|    | CacheDeleteExtension                |         |                 | 0.9     | 0.11     | 6       | 0             | 0.0   | 0.00     | 19  |
|    | IDECacheDeleteAppExtension          |         |                 | 0.8     | 0.79     | 10      | 0             | 0.0   | 0.00     | 19  |
|    | bird                                |         |                 | 0,5     | 6.83     | 7       | 0             | 0.0   | 0.00     |     |
|    | nsurfsessiond                       |         |                 | 0.5     | 57.41    | 5       | 1             | 0.0   | 0.00     |     |
|    | cfprefsd                            |         |                 | 0.4     | 1.26     | 3       | 0             | 0.0   | 0.00     | 8   |
| h  | Bandwidth+                          |         |                 | 0.4     | 42.28    | 4       | 0             | 0.0   | 0.00     | 33  |
|    | AMPArtworkAgent                     |         |                 | 0.3     | 0.16     | 343     | 0             | 0.0   | 0.00     |     |
|    | AMPLibraryAgent                     |         |                 | 0.2     | 1.65     | 7       | 1             | 0.0   | 0.00     |     |
|    | fileproviderd                       |         |                 | 0.2     | 1.03     | 3       | O             | 0.0   | 0.00     |     |
| 0  | CopyClip                            |         |                 | 0.2     | 52.25    | 5       | 6             | 0.0   | 0.00     |     |
|    | diagnostics_agent                   |         |                 | 0.2     | 0.66     | 3       | 0             | 0.0   | 0.00     |     |
|    | replayd                             |         |                 | 0.1     | 0.23     | 3       | 0             | 0.0   | 0.00     |     |
|    | com.apple.guicklook.ThumbnailsAgent |         |                 | 0.1     | 1.18     | 4       | 0             | 0.0   | 0.00     |     |
| 14 | loginwindow                         |         |                 | 0.1     | 5.13     | 3       | 0             | 0.0   | 0.00     |     |
|    | distnoted                           |         |                 | 0.1     | 4:42     | 2       | 0             | 0.0   | 0.00     |     |
|    | Dock                                |         |                 | 0,1     | 18,35    | 4       | 0             | 0.0   | 0.00     |     |
|    | UserEventAgent                      |         |                 | 0.1     | 21.56    | 3       | 0             | 0.0   | 0.00     |     |
|    | storedownloadd                      |         |                 | 0.1     | 0.75     | 3       | 0             | 0.0   | 0.00     |     |
|    | System:                             | 3.59%   | CPU LOAD        |         | Threads  | i<br>t  | 1,675         |       |          |     |
|    | User                                | 8,21%   |                 |         | Process  | 011:    | 391           |       |          |     |
|    | Lefter:                             | 00.20%  |                 |         |          | 321     |               |       |          |     |
|    | Kares.                              | 34.2019 |                 |         | ٨        |         |               |       |          |     |
|    |                                     |         |                 |         |          |         |               |       |          |     |

**Step #3.** At the bottom right, you will see **Data received/sec**, which is your download speed. Below it, you have **Data sent/sec**, which is your upload speed.

| 0 8 | 0        |        |                  |                     |             |       | Activity M | lonitor (My | Process | ies)    |              |            |              |              |     |
|-----|----------|--------|------------------|---------------------|-------------|-------|------------|-------------|---------|---------|--------------|------------|--------------|--------------|-----|
| 0   | 0        | -      | •                |                     |             | CPU   | Memory     | Energy      | Disk    | Network |              | Q          |              |              |     |
|     |          |        |                  |                     | Process Nam | 10    |            |             |         |         | Sent Bytes 🗟 | Rovd Bytes | Sent Packets | Rovd Packets | 4.8 |
|     | Google   | Chr    | ome Help         | er                  |             |       |            |             |         |         | 254 KB       | 261 KB     | 2,364        | 2,299        |     |
|     | Slack    |        |                  |                     |             |       |            |             |         |         | 48 KB        | 93 KB      | 795          | 657          |     |
|     | rapport  | td     |                  |                     |             |       |            |             |         |         | 35 KB        | 53 KB      | 165          | 360          |     |
|     | identity | ysen   | licesd           |                     |             |       |            |             |         |         | 9 KB         | 7 KB       | 34           | 34           |     |
| 124 | PowerC   | Chim   | е                |                     |             |       |            |             |         |         | 644 bytes    | 634 bytes  | 11           | 16           |     |
|     | coresp   | eech   | id.              |                     |             |       |            |             |         |         | 499 bytes    | 547 bytes  | 6            | -11          |     |
| 16  | System   | UIS    | RVer             |                     |             |       |            |             |         |         | 176 bytes    | 0 bytes    | 44           | 0            |     |
|     | com.ap   | pple.  | siri.Clienti     | Flow.ClientScripter |             |       |            |             |         |         | 0 bytes      | 0 bytes    | 0            | 0            |     |
|     | comme    | arce   |                  |                     |             |       |            |             |         |         | 0 bytes      | 0 bytes    | 0            | 0            |     |
|     | IMRem    | oteU   | RLConne          | ctionAgent          |             |       |            |             |         |         | 0 bytes      | 0 bytes    | 0            | 0            |     |
|     | Cloud    | User   | Notificatio      | ansd                |             |       |            |             |         |         | 0 bytes      | Q bytes    | 0            | 0            |     |
|     | storead  | ccou   | ntd              |                     |             |       |            |             |         |         | 0 bytes      | 0 bytes    | 0            | 0            |     |
|     | mapspo   | ushd   |                  |                     |             |       |            |             |         |         | 0 bytes      | 0 bytes    | 0            | 0            |     |
|     | pkd      |        |                  |                     |             |       |            |             |         |         | 0 bytes      | 0 bytes    | 0            | 0            |     |
|     | com.ap   | ppie.i | Dictionary       | /ServiceHelper      |             |       |            |             |         |         | 0 bytes      | 0 bytes    | 0            | 0            |     |
|     | cloudp   | aird   |                  |                     |             |       |            |             |         |         | 0 bytes      | 0 bytes    | 0            | 0            |     |
|     | iconser  | rvice  | sagent           |                     |             |       |            |             |         |         | 0 bytes      | 0 bytes    | 0            | 0            |     |
|     | QuickL   | .ookl  | <b>JIService</b> | (Spotlight)         |             |       |            |             |         |         | O bytes      | 0 bytes    | 0            | 0            |     |
|     | mdworl   | ker_j  | hared            |                     |             |       |            |             |         |         | 0 bytes      | 0 bytes    | 0            | 0            | 15  |
|     | passd    |        |                  |                     |             |       |            |             |         |         | 0 bytes      | 0 bytes    | 0            | 0            |     |
|     | deviced  | child  | kd:              |                     |             |       |            |             |         |         | 0 bytes      | 0 bytes    | 0            | 0            |     |
|     | com.ap   | ople.  | Safari,His       | tory                |             |       |            |             |         |         | 0 bytes      | 0 bytes    | 0            | 0            |     |
|     | Contex   | tSer   | vice             |                     |             |       |            |             |         |         | 0 bytes      | 0 bytes    | 0            | 0            |     |
| 14  | CoreLo   | catio  | mAgent           |                     |             |       |            |             |         |         | 0 bytes      | 0 bytes    | 0            | 0            |     |
|     | knowla   | doe.   | trone            |                     |             |       |            |             |         |         | O hytes      | G.hytes    |              | 0            |     |
|     |          |        |                  | Packets in:         | 3,92        | 6,580 |            | PACKETS     | 0       | Datar   | eceived:     | 4.75 GB    |              |              |     |
|     |          |        |                  | Packets out         | 7,88        | 0,018 |            |             |         | Datas   | ent:         | 3.00 GB    |              |              |     |
|     |          |        |                  | Packets in/s        | ect         | 8     |            |             |         | Data    | eceived/sec: | 3.02 KB    |              |              |     |
|     |          |        |                  | Packets out         | sec:        | 7     |            |             |         | Data t  | ent/sec:     | 2.61 KB    |              |              |     |
|     |          |        |                  |                     |             |       |            |             |         |         |              |            |              |              |     |

#### How to Know Link Speed on your Mac

Step #1. Open Spotlight Search. To do this, click on the search icon from the top right of
menu bar or press together Command(%) + Space Bar.

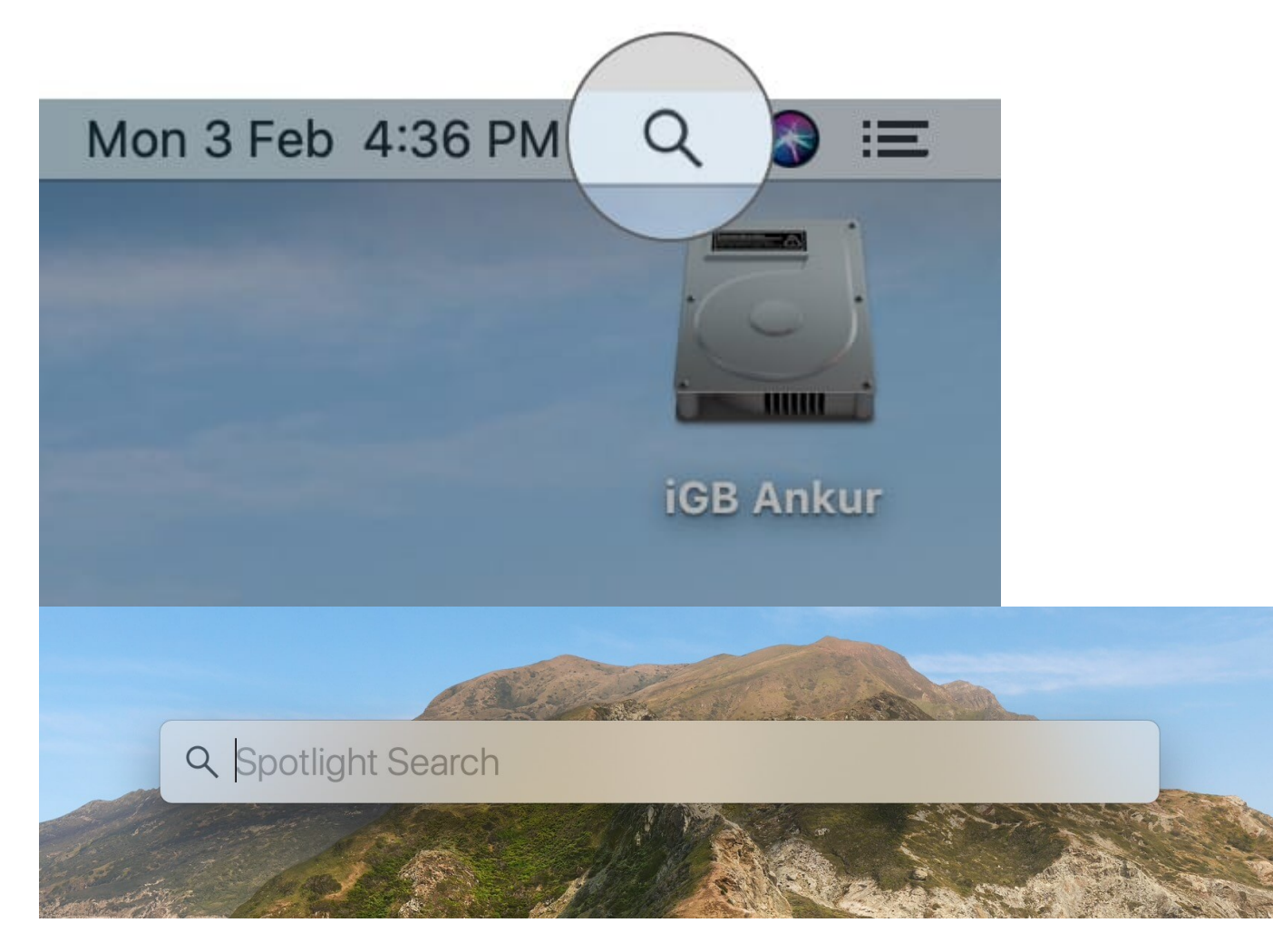

**Step #2.** Type **Network Utility** and launch the app.

| Q Network Utility                       |                                 |
|-----------------------------------------|---------------------------------|
| TOP HIT                                 |                                 |
| Network                                 |                                 |
| APPLICATIONS                            |                                 |
| Wetwork Utility                         |                                 |
| 🧓 Messages                              |                                 |
| 💽 FaceTime                              |                                 |
| SYSTEM PREFERENCES                      |                                 |
| Network                                 |                                 |
| Lisers & Groups                         | Network Utility                 |
| Security & Privacy                      | Version: 1.9.2                  |
| Language & Region                       |                                 |
| BOOKMARKS & HISTORY                     |                                 |
| List of mobile network operators - W    | Kind Application                |
| Best Mother's Day Apps for iPhone a     | Size 1.6 MB<br>Created 09/11/19 |
| 🥝 Online Court, Online Case - Digital T | Modified 09/11/19               |
| Ø Download Windows 10 Disc Image (I     | Last opened 03/02/20            |

**Step #3.** Ensure that under **Select a network interface for information**, Wi-Fi or whatever you are using like Ethernet, Thunderbolt, FireWire, iPhone USB, etc. is selected.

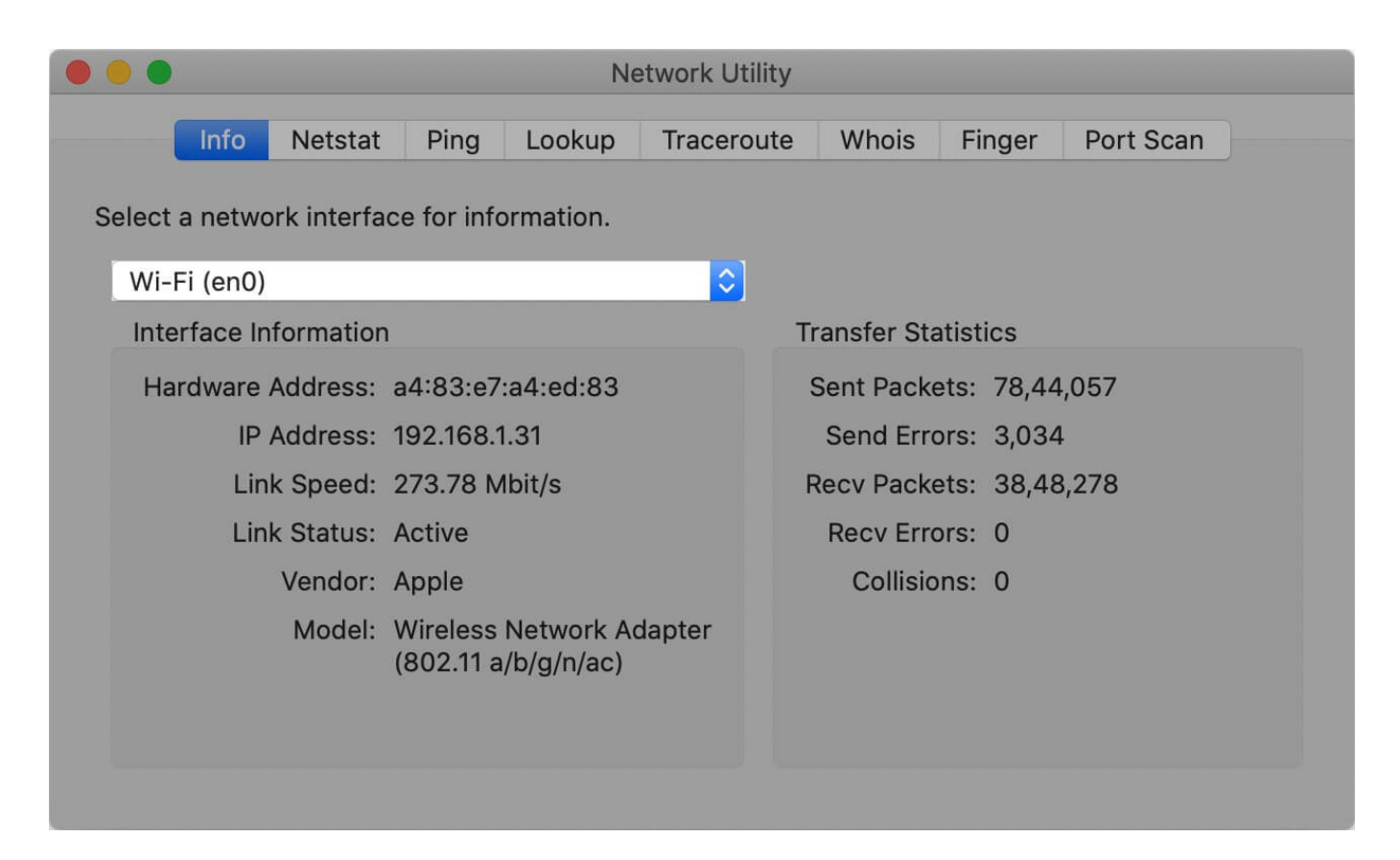

Step #4. The Link Speed is shown below it.

| Info Netstat Ping Lookup Traceroute Whois Finger Port Scan   Select a network interface for information.   Wi-Fi (en0)   Interface Information   Interface Information   Hardware Address:   a4:83:e7:a4:ed:83   IP Address:   192.168.1.31   Link Speed:   273.78 Mbit/s   Link Status:   Active   Vendor:   Apple   Model:   Wireless Network Adapter   (802.11 a/b/g/n/ac) |                         | Netwo                                         | ork Utility |            |           |           |
|----------------------------------------------------------------------------------------------------|-------------------------|-----------------------------------------------|-------------|------------|-----------|-----------|
| Select a network interface for information.<br>Wi-Fi (en0) Interface Information Hardware Address: a4:83:e7:a4:ed:83 IP Address: 192.168.1.31 Link Speed: 273.78 Mbit/s Link Status: Active Vendor: Apple Model: Wireless Network Adapter (802.11 a/b/g/n/ac)                                                                                                    | Info Netstat            | Ping Lookup Ti                                | raceroute   | Whois      | Finger    | Port Scan |
| Wi-Fi (en0)Transfer StatisticsInterface InformationTransfer StatisticsHardware Address: a4:83:e7:a4:ed:83Sent Packets: 78,44,057IP Address: 192.168.1.31Send Errors: 3,034Link Speed: 273.78 Mbit/sRecv Packets: 38,48,278Link Status: ActiveRecv Errors: 0Vendor: AppleCollisions: 0Model: Wireless Network Adapter<br>(802.11 a/b/g/n/ac)Collisions: 0                      | elect a network interfa | ce for information.                           |             |            |           |           |
| Interface InformationTransfer StatisticsHardware Address: a4:83:e7:a4:ed:83Sent Packets: 78,44,057IP Address: 192.168.1.31Send Errors: 3,034Link Speed: 273.78 Mbit/sRecv Packets: 38,48,278Link Status: ActiveRecv Errors: 0Vendor: AppleCollisions: 0Model: Wireless Network Adapter<br>(802.11 a/b/g/n/ac)                                                                 | Wi-Fi (en0)             |                                               |             |            |           |           |
| Hardware Address: a4:83:e7:a4:ed:83Sent Packets: 78,44,057IP Address: 192.168.1.31Send Errors: 3,034Link Speed: 273.78 Mbit/sRecv Packets: 38,48,278Link Status: ActiveRecv Errors: 0Vendor: AppleCollisions: 0Model: Wireless Network Adapter<br>(802.11 a/b/g/n/ac)                                                                                                    | Interface Information   | 1                                             | Ti          | ansfer Sta | tistics   |           |
| IP Address: 192.168.1.31 Send Errors: 3,034   Link Speed: 273.78 Mbit/s Recv Packets: 38,48,278   Link Status: Active Recv Errors: 0   Vendor: Apple Collisions: 0   Model: Wireless Network Adapter (802.11 a/b/g/n/ac)                                                                                                    | Hardware Address:       | a4:83:e7:a4:ed:83                             | 9           | Sent Packe | ts: 78,44 | ,057      |
| Link Speed: 273.78 Mbit/s       Recv Packets: 38,48,278         Link Status: Active       Recv Errors: 0         Vendor: Apple       Collisions: 0         Model: Wireless Network Adapter (802.11 a/b/g/n/ac)       Vendor: Apple                                                                                                    | IP Address:             | 192.168.1.31                                  |             | Send Erro  | rs: 3,034 |           |
| Link Status: Active       Recv Errors: 0         Vendor: Apple       Collisions: 0         Model: Wireless Network Adapter (802.11 a/b/g/n/ac)       Collision (802.11 a/b/g/n/ac)                                                                                                    | Link Speed:             | 273.78 Mbit/s                                 | F           | ecv Packe  | ts: 38,48 | ,278      |
| Vendor: Apple Collisions: 0<br>Model: Wireless Network Adapter<br>(802.11 a/b/g/n/ac)                                                                                                    | Link Status:            | Active                                        |             | Recv Erro  | rs: 0     |           |
| Model: Wireless Network Adapter<br>(802.11 a/b/g/n/ac)                                                                                                    | Vendor:                 | Apple                                         |             | Collisior  | ns: 0     |           |
|                                                                                                    | Model:                  | Wireless Network Adapt<br>(802.11 a/b/g/n/ac) | ter         |            |           |           |

#### **Check Wi-Fi Information from Menu Bar on Mac**

**Step #1.** First, **press and hold the Option (and alt) key** and **click on the Wi-Fi icon** from the menu bar.

**Step #2.** You will see several essential information. **Tx Rate** you see there is your **transmission speed**.

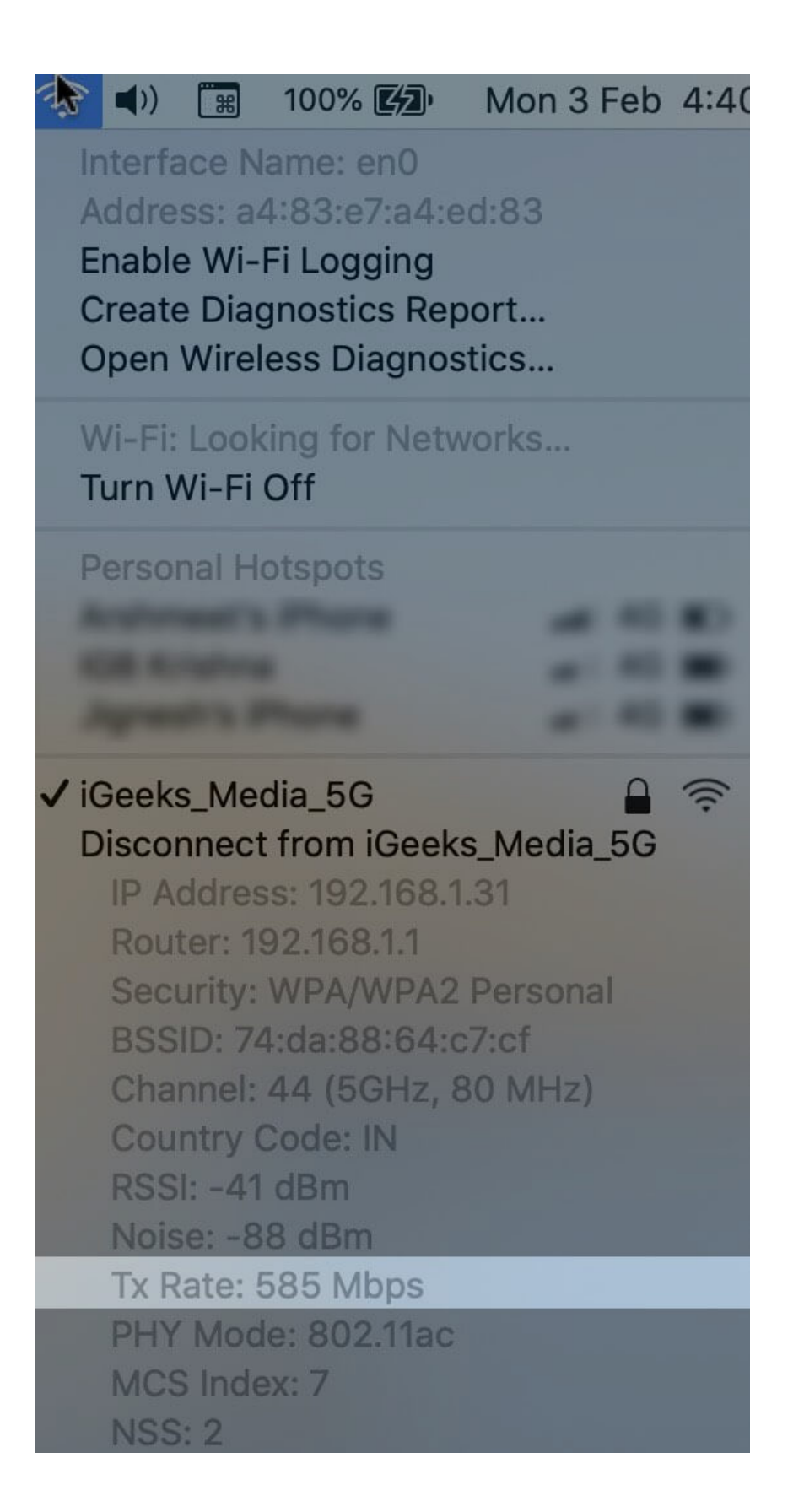

#### How to Know Wi-Fi Transmit Rate Using System Report

**Step #1.** Click on the **Apple Logo(**) from top left and then click **About This Mac**.

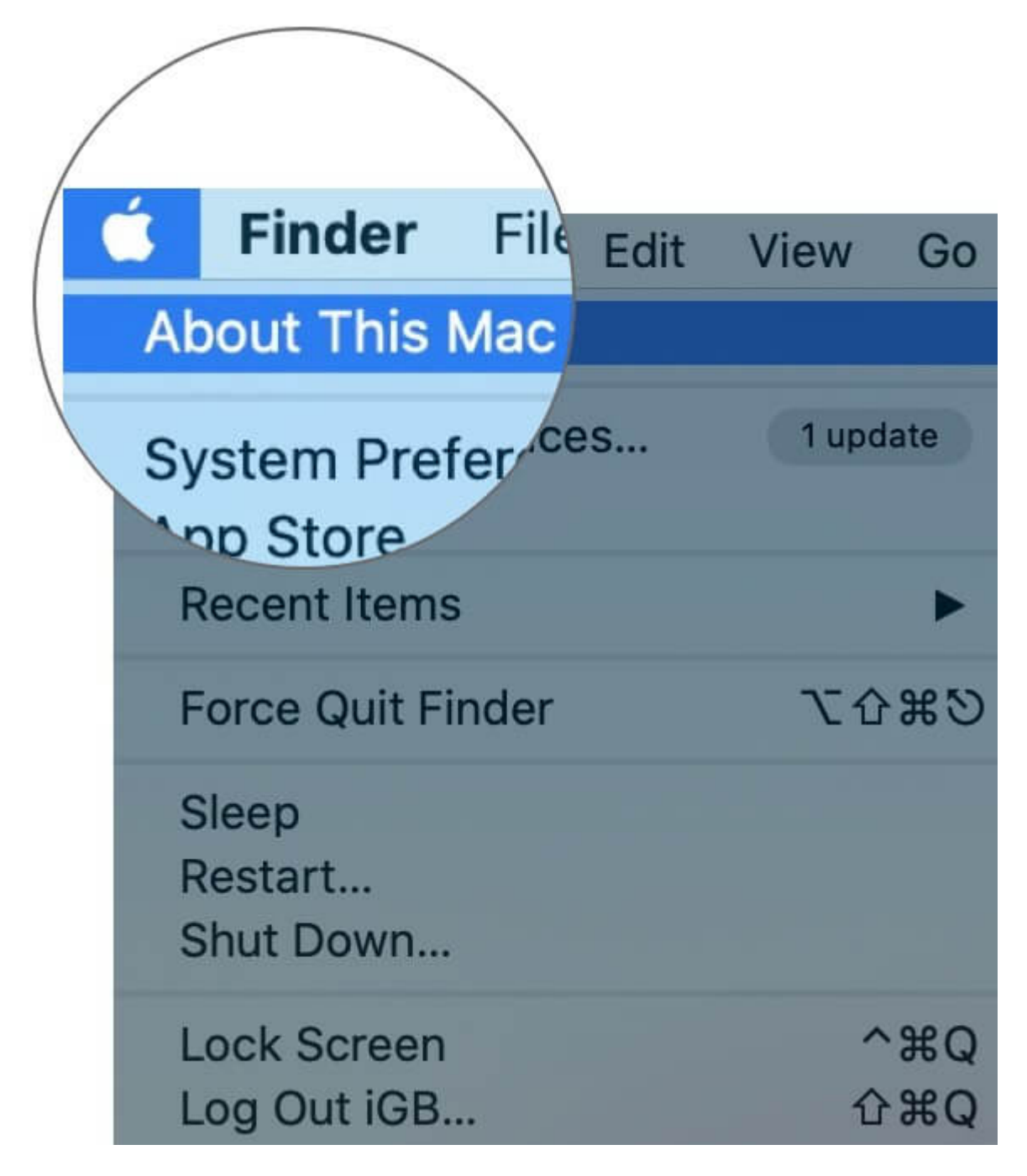

Step #2. Here click on System Report...

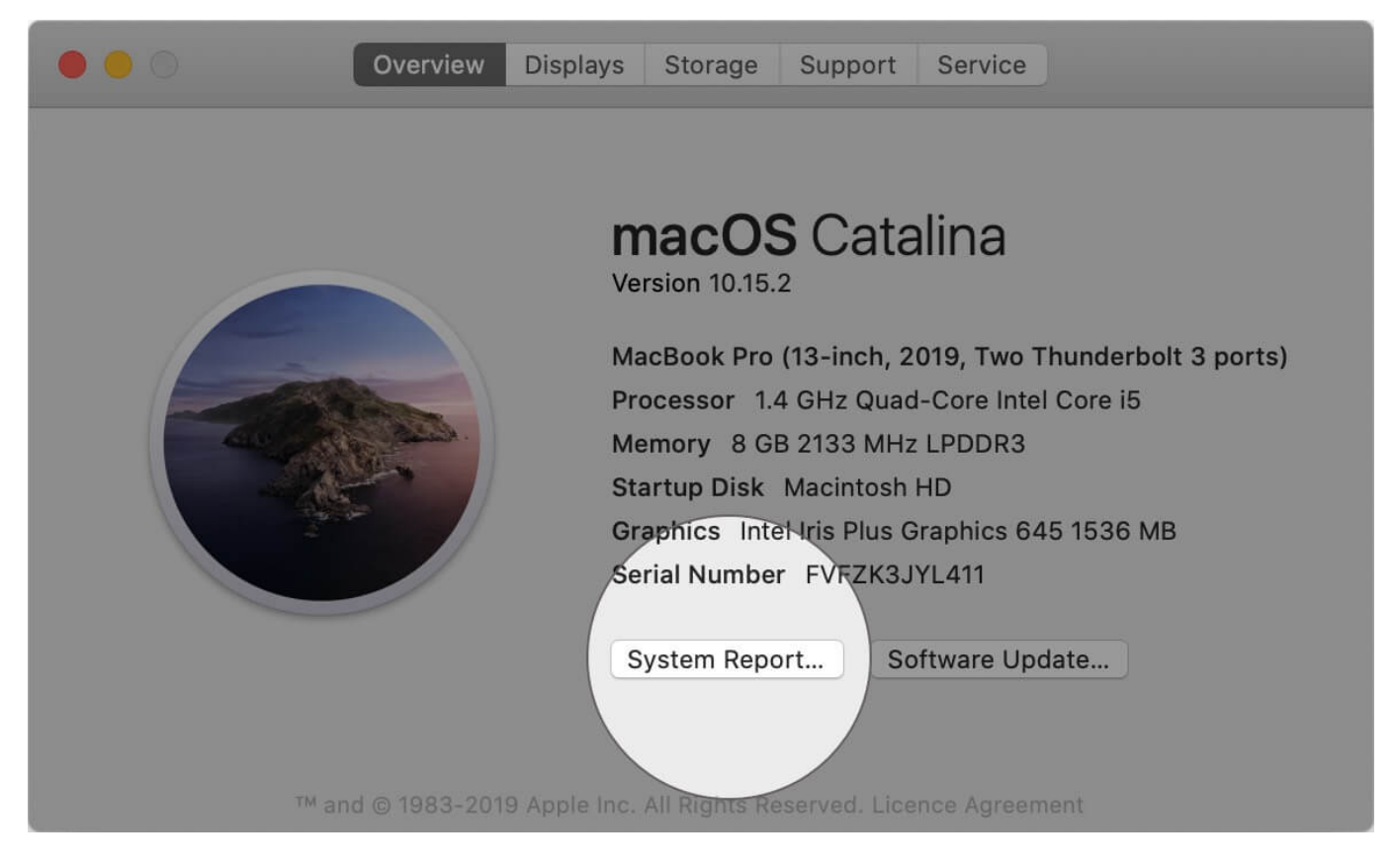

**Step #3.** Under **Network**, you will see **Wi-Fi.** Click on it. There are a plethora of options here. One of them is the **Transmit Rate** of your Wi-Fi.

|                           | MacBook Pro                                                                                                    |
|---------------------------|----------------------------------------------------------------------------------------------------|
| Disc Burning              | en0:                                                                                                    |
| Ethernet Cards            | Card Type: AirPort Extreme                                                                                                  |
| Fibre Channel             | Firmware Version: wl0: Oct 16 2019 15:44:55 version 16.25.2.0.3.6.69 FWID 01-f18274a4                                       |
| FireWire                  | MAC Address: a4:83:e7:a4:ed:83                                                                                              |
| Graphics/Displays         | Locale: ETSI                                                                                                    |
| Memory Memory             | Country Code: IN                                                                                                    |
| Memory                    | Supported PHY Modes: 802.11 a/b/g/n/ac                                                                                      |
| NVMExpress                | Supported Channels: 1, 2, 3, 4, 5, 6, 7, 8, 9, 10, 11, 12, 13, 36, 40, 44, 48, 52, 56, 60, 54,                              |
| PCI                       | 100, 104, 108, 112, 116, 120, 124, 128, 132, 136, 140, 144, 149, 153, 157, 157, 158, 159, 159, 159, 159, 159, 159, 159, 159 |
| Parallel SCSI             | 107, 101, 105<br>Wake On Wireless: Supported                                                                                |
| Power                     | AirDron Supported                                                                                                    |
| Printers                  | AirDrop Channel: 149                                                                                                    |
| 242                       | Auto Unlock: Supported                                                                                                    |
| SATA/SATA Express         | Status: Connected                                                                                                    |
| SATA/SATA Express         | Current Network Information:                                                                                                |
| SPI                       | iGeeks_Media_5G:                                                                                                    |
| Storage                   | PHY Mode: 802.11ac                                                                                                    |
| Thunderbolt               | BSSID: 74:da:88:64:c7:cf                                                                                                    |
| USB                       | Channel: 44                                                                                                    |
| ▼ Network                 |                                                                                                    |
| Firewall                  | Network Type: Initastructure                                                                                                |
| Locations                 | Signal/Noise -41 dBm / -88 dBm                                                                                              |
| Nelverse                  | Transmit Rate: 866                                                                                                    |
| volumes                   | MCS Index: 9                                                                                                    |
| WWAN                      | Other Local Wi-Fi Networks:                                                                                                 |
| Wi-Fi                     | Cert-enroll:                                                                                                    |
| ▼ Software                | PHY Mode: 802.11n                                                                                                    |
| Accessibility             | BSSID: d4:6d:50:ff:86:b2                                                                                                    |
| Applications              | Channel: 11                                                                                                    |
| Developer                 | Country Code: IN                                                                                                    |
| Disabled Software         | Network Type: Infrastructure                                                                                                |
| Extensions                | Signal (Noise) - 77 dBm / -94 dBm                                                                                           |
| Extensions                | Direct-524AFF3:                                                                                                    |
| Fonts                     | DLIV Mode: 002 11p                                                                                                    |
| 💻 iGB Touch Bar MBP > Net | twork > Wi-Fi                                                                                                    |

#### Signing off...

So these were some of the ways to know your internet speed on Mac. Now you might feel that the first method is the easiest and the best. I agree with you.

Do you know of any other method besides this? I am familiar with a technique involving Terminal, but I did not mention it here as it is not very convenient. If you have some other trick to see Wi-Fi speeds on Mac, share that with us in the comment section below.

#### You may like to take a look at...

- <u>17 Mac Settings You Should Change Right Now!</u>
- <u>How to Fix Google Chrome Crashing Issues in macOS</u>
- MacBook connects to Wi-Fi but has no Internet? 12 Fixes